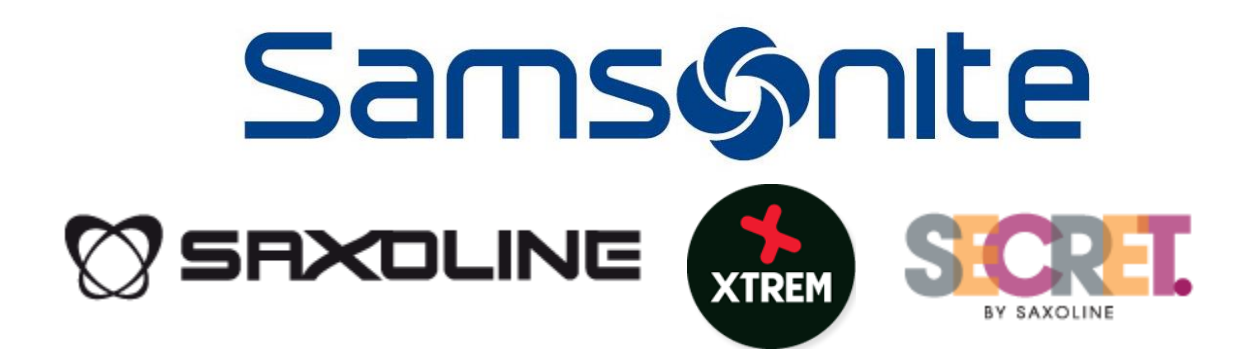

## MANUAL VENDEDOR HELPDESK (REPARACIONES SERVICIO TÉCNICO)

**PROYECTO HELPDESK REGIONAL - SAMSONITE** 

V2.6 / 03-06-2020 - TIENDAS

#### Cambios versión 2.6 del documento

- Verifique la página 5 para revisar procedimiento de registro de reparación a Servicio Técnico.
- Verifique la página 8 para realizar despacho de folios o tickers a Servicio Técnico.

## Ingreso al Sistema

Ingrese a través un navegador (Browser) a la siguiente URL:

Desde las Tiendas u Of. Central (Red Interna): <u>http://10.30.66.47/helpdesk/</u> Desde Internet: <u>http://190.14.57.93/helpdesk/</u>

El sistema identificará el país indicando su ubicación en la parte superior derecha:

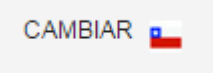

En caso de requerir cambiar el país, colóquese sobre la opción cambiar y seleccione luego el país que corresponda:

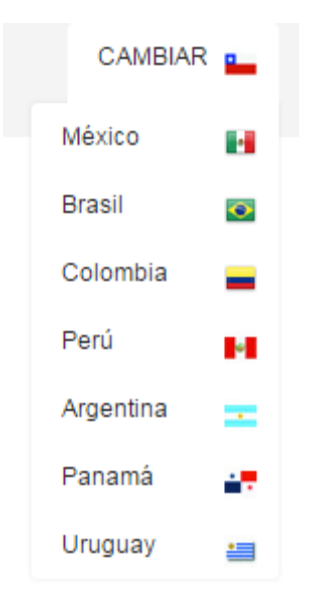

Para ingresar al sistema requerirá lo siguiente:

### **CHILE:**

-Ingresar RUT sin puntos, ni guión, ni dígito verificador. Ejemplo: 12.345.678-9 → 12345678

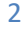

-La contraseña a utilizar corresponde a la que se utiliza en el sistema de autoayuda de Recursos Humanos (ISSA).

### **OTROS PAISES**

-Ingrese usuario y/o número de documento de identidad, de acuerdo a lo informado por el área de Sistemas.

| Samsønite                                      |                                                                      | CAMBIAR .             |
|------------------------------------------------|----------------------------------------------------------------------|-----------------------|
|                                                | Ingrese sus datos para acceder al<br>Helpbesk<br>RUT:<br>Contraseña: |                       |
| DESARROLLADO POR DEPARTAMENTO DE SISTEMAS SAMS | SONITE CHILE                                                         | HELPDESK VA.0 / CHILE |
|                                                |                                                                      |                       |
|                                                |                                                                      |                       |
|                                                |                                                                      |                       |
|                                                |                                                                      |                       |

En caso que no sea posible reconocer el país, debe seleccionarlo a través de la selección de Países del HelpDesk:

| Samsýnite                                                        |
|------------------------------------------------------------------|
|                                                                  |
| Seleccione un Pais para ingresar al HelpDesk que le corresponda: |
|                                                                  |
|                                                                  |
|                                                                  |
|                                                                  |
|                                                                  |

## Acceso Vendedores:

El sistema listará inmediatamente las consultas realizadas:

| Samsør    | nte                     |                                             |                                              |                                  |            |                                           |
|-----------|-------------------------|---------------------------------------------|----------------------------------------------|----------------------------------|------------|-------------------------------------------|
|           |                         |                                             |                                              |                                  |            | Tends: 2050-INFORMATICA<br>NOMBRE USUARIO |
| CONSULTAS |                         |                                             |                                              |                                  |            | Salir del Sistema                         |
| Finicio   | F.Termino Folio         | Seguimier<br>Area<br>TODOS • TOD            | nto de Consultas<br>Tema E<br>2005 V No Fin  | stado Urgenci<br>alizada • TODOS | a Filtrar  | •                                         |
|           | item Fo                 | Listado con:<br>Dio Fecha Hora Area Tema Ti | Sultas personale:<br>itulo Local Responsable | S<br>FecFin Estado Opc           |            |                                           |
|           |                         | Listado co                                  | nsultas grupales                             |                                  |            |                                           |
| Item Fol  | lio Fecha Hora A        | Area Tema                                   | Titulo Local                                 | Responsable FecFin               | Estado Opc |                                           |
| 2 91      | 1 27-03-15 17:04:33 SIS | TEMAS IMPRESORA LASER                       | Eallo Impresora INFORMATIC                   | A USUARIO 30-03-15               |            |                                           |
|           |                         | -                                           | Volver                                       |                                  |            |                                           |
|           |                         |                                             |                                              |                                  |            |                                           |

En la parte superior indicará y tendrá las siguientes opciones:

- Información de Tienda:
  - o Tienda: Código Nombre Tienda
  - Nombre del Colaborador

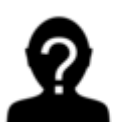

\_

Tienda: 2050-INFORMATICA

NOMBRE USUARIO

- Menú

| CONSULTAS | • |
|-----------|---|
|-----------|---|

Opciones Generales

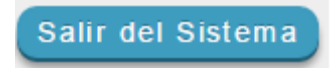

# MENU: Consultas > Ingresos para Servicio Técnico

Al momento de ingresar a la pantalla de Consultas, deberá seleccionar la urgencia que aplicará a la reparación y la selección de área "SERVICIO TÉCNICO"

|                                            | Consultas                                                                       |                            |
|--------------------------------------------|---------------------------------------------------------------------------------|----------------------------|
|                                            | ingreso de Consultas                                                            |                            |
| Dirección IP:<br>Usuario:<br>Local de Orig | 10.30.80.140<br>NOMBRE USUARIO<br>gen: 8211225 - IT-REGIONAL                    | <b>Fecha</b><br>03-06-2020 |
| Urgencia:                                  | ALTA                                                                            |                            |
| Área:                                      | AREAS                                                                           |                            |
|                                            | AREAS                                                                           |                            |
| Tema:                                      |                                                                                 |                            |
| Tema:<br>Título:                           | - ADMINISTRACION VENTA<br>- CENTRO DE DISTRIBUCI<br>- RECURSOS HUMANOS<br>- SAP |                            |

La pantalla cambiará y podrá realizar el Ingreso de un Ticket para Reparación de Servicio Técnico.

| la musa da Camanillan                                                               |                                                                                                    |                            |  |  |  |  |
|-------------------------------------------------------------------------------------|----------------------------------------------------------------------------------------------------|----------------------------|--|--|--|--|
| Dirección IP: 10.30.80.140<br>Jsuario: NOMBRE US<br>Local de Origen: 8211225 - IT-1 | nigreso de consultas<br>suario<br>Regional                                                                                                    | <b>Fecha</b><br>03-06-2020 |  |  |  |  |
| Jrgencia: ALTA                                                                      |                                                                                                    |                            |  |  |  |  |
| País<br>Área:                                                                       | CHILE<br>SERVICIO TÉCNICO                                                                                                    |                            |  |  |  |  |
| Tipo reparación:                                                                    | Seleccione                                                                                                    |                            |  |  |  |  |
| Producto:                                                                           | Digite Producto (NOMBRE, SKU o EAN)                                                                                                    |                            |  |  |  |  |
| Fecha de recepción del<br>producto:                                                 |                                                                                                    |                            |  |  |  |  |
| Local que originó la venta:                                                         |                                                                                                    |                            |  |  |  |  |
| Evaluación preliminar del<br>producto:                                              | - Selecionar Evaluación                                                                                                    |                            |  |  |  |  |
| Descripción de daños:                                                               |                                                                                                    |                            |  |  |  |  |
| Archivo(s):                                                                         | Examinar  No se ha seleccionado ningún archivo.    Examinar  No se ha seleccionado ningún archivo.    Examinar  No se ha seleccionado ningún archivo.    Examinar  No se ha seleccionado ningún archivo.    Examinar  No se ha seleccionado ningún archivo. |                            |  |  |  |  |
|                                                                                     |                                                                                                    |                            |  |  |  |  |

Samsonite Chile S.A | Manquehue Norte 160 Piso 12 - Las Condes - Santiago

5

Para registrar el requerimiento, se debe realizar el siguiente procedimiento (todos los campos son obligatorios):

- 1- Indicar la Urgencia de la Consulta (si desea cambiarla)
- 2- Seleccionar el Tipo de Reparación
- Buscar el producto (<u>idealmente por SKU</u> o nombre del producto y color en inglés)
  En caso de no encontrar o reconocer el código del producto (<u>cuando el producto es del</u> <u>cliente</u>), podrá utilizar el siguiente código:
   2553732 : TRASLADO PRODUCTO CLIENTE REPARACION
- 4- Indicar la Fecha de recepción del producto en la tienda para reparación.
- 5- Indicar el local que originó la venta
  - a. Si es una tienda, puede indicar el código o nombre de la tienda
  - b. Si es una institución, coloque el nombre de la institución (Ejemplo: Escuela de Carabineros, Venta Institucional, Venta Mayorista a Empresa, etc.)
- 6- Indicar la Evaluación preliminar del producto.
- 7- Indicar si tiene detalles o si se encuentra en buen estado.
- 8- Adjuntar archivos o evidencia en caso que existan, por ejemplo: carta de reclamo formal, imágenes del daño, etc.

En caso que haya seleccionado Tipo de Reparación: "Reparación Producto Cliente", se desplegarán campos exclusivos para indicar información del cliente, esta información es:

| Número de documento:                         |  |
|----------------------------------------------|--|
| Fecha de compra:                             |  |
| Nombre cliente:                              |  |
| Apellido cliente:                            |  |
| RUT cliente:                                 |  |
| E-Mail:                                      |  |
| Celular:                                     |  |
| Monto <u>reparación</u> Servicio<br>Técnico: |  |
| Monto <u>traslado</u> Servicio<br>Técnico:   |  |
| Solicitud del cliente:                       |  |

Esta se desplegará posterior a la Descripción de Daños del formulario principal (<u>todos los campos</u> <u>son obligatorios, excepto la solicitud del cliente</u>, que sólo se debe registrar en el caso que se desee proporciona información adicional):

1. Número de Documento: correspondiente al documento de venta. Si no tiene, escribir la institución o algo que identifique que no tiene el documento (campo libre, permite texto)

- Fecha de Compra: si no sabe la fecha de compra exacta, coloque una fecha aproximada o en caso que desconocer la fecha, la fecha actual e indicar el motivo en el campo de "Solicitud de Cliente"
- 3. Nombre Cliente
- 4. Apellido Cliente
- 5. RUT Cliente: no se valida formato, puede escribir "Extranjero" o "No tiene" en caso de no tener RUT
- 6. E-Mail
- 7. Celular
- 8. Monto de reparación informada por el Servicio Técnico (si no tiene costo, colocar 0)
- 9. Monto del traslado informado por el servicio técnico (si no tiene costo, colocar 0)
- 10. Solicitud del Cliente: Campo opcional, sólo en caso que el cliente quiera indicar sus expectativas de la reparación o indicar información adicional.

Al registrar la Consulta, el sistema enviará el siguiente mensaje de confirmación del ingreso de la consulta:

| Mensaje de la página 192.168.9.87:       |         | × |
|------------------------------------------|---------|---|
| Su consulta ha sido registrada con exito |         |   |
|                                          | Aceptar | ] |

En caso de haber adjuntado archivos, también enviará un mensaje con el estado del envío.

El sistema dirigirá a la página de Seguimiento de Consultas y los participantes en la solución y autor de la Consulta recibirán un correo con la notificación de Ingreso.

| HelpDesk                                         |                     |  |  |  |
|--------------------------------------------------|---------------------|--|--|--|
| Local:                                           | SERVICE AFTER SALES |  |  |  |
| Usuario:                                         |                     |  |  |  |
| Tipo de Reparación:: REPARACIÓN PRODUCTO CLIENTE |                     |  |  |  |
|                                                  | Atte.               |  |  |  |
| HelpDesk Samsonite                               |                     |  |  |  |
|                                                  |                     |  |  |  |

## **MENU:** Despachos

Permitirá asociar varias número de tickets o folios en una sola Guía de Despacho, para realizarlo tiene que seleccionar si desea despachar a:

- Despacho a Servicio Técnico
- Outlet como Producto de Segunda Selección

| Despachos                | ~             |
|--------------------------|---------------|
| Despachos                |               |
| - Despacho Servicio T    | écnico        |
| <br>- Despacho 2da Selec | ción (Outlet) |

• La operación en ambas opciones de despacho es la misma

Para despachar, deberá seleccionar todos los tickets o folios que desea despachar, en donde indica la imagen:

| RV. TÉC. |
|----------|
| R        |

Indicar el Número de Guía de Despacho, en donde indica la imagen y luego dar clic en el botón "Despachar":

|                             | Despachos                  |            |              |                 |                            |                |                          |
|-----------------------------|----------------------------|------------|--------------|-----------------|----------------------------|----------------|--------------------------|
| Despacho a Servicio Técnico |                            |            |              |                 |                            |                |                          |
| Sel                         | Folio                      | Fecha      | Local Origen | Usuario Creador | Tipo de Reparación         | Nombre Cliente | Estado                   |
|                             | 33027                      | 2020-06-03 | IT-REGIONAL  | USUARIO CREADOR | REPARACIÓN PRODUCTO TIENDA |                | NUEVO INGRESO SERV. TÉC. |
|                             | Número de Guía de Despacho |            |              |                 |                            |                |                          |
|                             | Despachar                  |            |              |                 |                            |                |                          |

8

Finalmente, confirme si los folios despachados y el número de guía son correctos. En caso de estar correcto haga clic en el opción "Aceptar", en cambio, si desea hacer cambios en la selección, haga clic en "Cancelar"

| ¿Está seguro que desea Despachar los siguientes Foli<br>33027 | ios de Reparación con la guía 1234? |
|---------------------------------------------------------------|-------------------------------------|
|                                                               | Aceptar Cancelar                    |

Se generará un correo, indicando a todos los involucrados el nuevo despacho realizado:

| HelpDesk           |                               |  |  |  |  |
|--------------------|-------------------------------|--|--|--|--|
| Tipo de Despacho:  | Servicio Técnico              |  |  |  |  |
| Local:             | SERVICE AFTER SALES           |  |  |  |  |
| Usuario:           |                               |  |  |  |  |
| Guía de Despacho:: | 777777                        |  |  |  |  |
| Folios:            | 33054 - 33055 - 33056 - 33058 |  |  |  |  |
| He                 | Atte.<br>lpDesk Samsonite     |  |  |  |  |

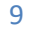

# MENU: Consultas > Ingresos no Servicio Técnico

| Samsønite                                                                                                    | CAMBIAR                                   |
|----------------------------------------------------------------------------------------------------|-------------------------------------------|
|                                                                                                    | Tends: 2050-INFORMATICA<br>NOMERE LISUARO |
| CONSULTAS                                                                                                    | Salir del Sistema                         |
| Consultas                                                                                                    |                                           |
| Ingreso de Consultas<br>Dirección IP: 1921689.132 Fe<br>Usuario: NOMBRE USUARIO<br>27.0<br>Local de Origen: 200- NI/TORMATICA<br>Urgencia: ERIA<br>Area: AREAS<br>Tema: - Selecionar Tema<br>Título:                                                                                                    | scha<br>D-2015                            |
| Detailie:      Seleccionar archivo:      Seleccionar archivo:      Seleccionar archivo:      Seleccionar archivo:      Minglin archivo:      Seleccionar archivo:      Minglin archivo:      Seleccionar archivo:      Seleccionarachivo:      Seleccionarachivo:      Seleccionarachivo:      Seleccionarachivo:      Seleccionarachivo:      Seleccionarachivo:      Seleccionarachivo:      Seleccionarachivo:      Seleccionarachivo:      Seleccionarachivo |                                           |

Para realizar el Ingreso de un Ticket, se debe realizar el siguiente procedimiento:

- 1- Indicar la Urgencia de la Consulta
- 2- Seleccionar el Área
- 3- Seleccionar Tema
- 4- Indicar un título para la Consulta
- 5- Escribir en detalle su consulta
- 6- En caso de existir, seleccione hasta 5 archivos a adjuntar.

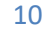

|                                              |                                                   | Consultas                                                  |          |                            |
|----------------------------------------------|---------------------------------------------------|------------------------------------------------------------|----------|----------------------------|
|                                              |                                                   | Ingreso de Consulta                                        | IS       |                            |
| Dirección IP:<br>Usuario:<br>Local de Origei | 192.168.9.132<br>NOMBRE USUA<br>n: 2050 - INFORM/ | RIO                                                        |          | <b>Fecha</b><br>27-03-2015 |
| Urgencia:                                    | BAJA                                              | •                                                          |          |                            |
| Area: A                                      | REAS                                              | •                                                          |          |                            |
| Tema: 🧲                                      | Selecionar Tema                                   | •                                                          |          |                            |
| Título:                                      |                                                   |                                                            |          |                            |
| Detalle:                                     |                                                   |                                                            |          |                            |
| 9                                            | eleccionar archivo                                | Ningún archivo soloccionado                                |          |                            |
| S                                            | eleccionar archivo                                | Ningún archivo seleccionado                                |          |                            |
| Archivo(s): Se                               | eleccionar archivo                                | Ningún archivo seleccionado                                |          |                            |
| Se                                           | eleccionar archivo<br>eleccionar archivo          | Ningún archivo seleccionado<br>Ningún archivo seleccionado |          |                            |
|                                              |                                                   | Enviar                                                     | Cancelar |                            |

Al registrar la Consulta, el sistema enviará el siguiente mensaje de confirmación del ingreso de la consulta:

| ×       |
|---------|
|         |
| Aceptar |
|         |

En caso de haber adjuntado archivos, también enviará un mensaje con el estado del envío.

El sistema dirigirá a la página de Seguimiento de Consultas y los participantes en la solución y autor de la Consulta recibirán un correo con la notificación de Ingreso.

| HelpDesk                                                                                    |
|---------------------------------------------------------------------------------------------|
| La Consulta es: Se atasca papel en impresora Láser. Por favor solicito revisión del equipo. |
| Atte.                                                                                       |
| HelpDesk Samsonite                                                                          |

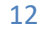

## Seguimiento de Consultas

| Samsonite                    |                                            |                                                                                       |                                             |
|------------------------------|--------------------------------------------|---------------------------------------------------------------------------------------|---------------------------------------------|
|                              |                                            |                                                                                       |                                             |
|                              |                                            |                                                                                       | Tiends: 2030-INFORMATICA<br>NOMERIE USUARIO |
|                              |                                            |                                                                                       | Salir del Sistema                           |
| CONDUCTION                   |                                            |                                                                                       |                                             |
|                              |                                            |                                                                                       |                                             |
| E Inicio - E Tamino          | Seguimie                                   | nto de Consultas                                                                      |                                             |
|                              |                                            | No Finalizada V TODOS V                                                               | Filtrar                                     |
|                              | Listado con                                | sultas personales                                                                     |                                             |
|                              | ltem Folio Fecha Hora Area Tema T          | itulo Local Responsable FecFin Estado Opc                                             |                                             |
|                              |                                            |                                                                                       |                                             |
|                              | Listado co                                 | nsultas grupales                                                                      |                                             |
| Item Folio Fecha             | Hora Area Tema                             | Titulo Local Responsable FecFin Esta                                                  |                                             |
| 1 89 27-03-1<br>2 91 27-03-1 | 5 17:04:33 SISTEMAS PUNTO DE VENTA IRS POS | PULEDA INFORMATICA USUARIO TERMII<br>Fallo Impresora INFORMATICA USUARIO 30-03-15 NUE |                                             |
|                              |                                            |                                                                                       |                                             |
|                              |                                            | Volver                                                                                |                                             |
|                              |                                            |                                                                                       |                                             |
|                              |                                            |                                                                                       |                                             |
| DESARROLLADO POR DEPARTAME   | NTO DE SISTEMAS SAMSONITE LATAM            |                                                                                       | HELPDESK V.4.0 / MULTIPAIS                  |

Podrá realizar filtros de los siguientes parámetros:

- Fecha Inicio: dd-mm-aa
- Fecha Fin: Fecha Propuesta por el Sistema. Esta puede variar de acuerdo al criterio del Resolutor quien puede dar mayor tiempo a la solución (dd-mm-aa)
- Folio o Número de Consulta
- Área
- Tema
- Estado
- Urgencia

|          |           |       | Seg   | guimiento de Cons | ultas  |          |         |
|----------|-----------|-------|-------|-------------------|--------|----------|---------|
| F.Inicio | F.Termino | Folio | Area  | Tema              | Estado | Urgencia |         |
|          |           |       | TODOS | TODOS             | TODOS  | TODOS T  | Filtrar |

Por defecto desplegará los folios siempre filtrado por los requerimientos No Finalizados, por lo cual, al cambiar algún filtro deberá presionar el botón Filtrar

Podrá visualizar 2 bloques de consultas que corresponden a Consultas Personales y Consultas Privadas. Las consultas serán desplegadas de acuerdo a la configuración que tenga cada tema en particular, generalmente las consultas que se realicen al área de Recursos Humanos serán Personales.

Los estados de acuerdo al flujo son los siguientes:

NUEVO

: No se ha leído por parte de un Resolutor, recién registrado en el sistema.

VISTO

: Ya fue visto por un Resolutor, aunque aún no se ha registrado Actividad

EN PROCESO

: Se ha registrado actividad por parte del Resolutor.

#### TERMINADO

: Se realizó el Cierre de la Consulta. Aparecerá hasta 3 días después de haber sido realizado el Cierre, luego de eso no aparecen las Consultas en el listado, a no ser que se filtre por el Estado: TODOS o TERMINADO

Un folio que no fue cerrado y se encuentra atrasado presentará un color ROJO en toda su fila

|    | Listado consultas grupales |       |          |          |          |                               |                                                |                 |                            |          |            |     |
|----|----------------------------|-------|----------|----------|----------|-------------------------------|------------------------------------------------|-----------------|----------------------------|----------|------------|-----|
| li | tem                        | Folio | Fecha    | Hora     | Area     | Tema                          | Titulo                                         | Local           | Responsable                | FecFin   | Estado     | Орс |
|    |                            |       | 12-01-15 | 12:31:49 | SISTEMAS | Formatear PC y Cargar Windows | Formatear el PC de Maria Eugenia Rain          |                 | RODRIGO MONARES MONTENEGRO | 26-01-15 | EN PROCESO | V   |
|    |                            | 32    | 21-01-15 | 10:37:14 | SISTEMAS | PUNTO DE VENTA IRS            | No aparecen 2 Boletas en el IRS GESTION VENTAS | SAXOLINE ESTADO | RODRIGO LAVANDEROS CANALES | 22-01-15 | NUEVO      | V   |
|    |                            |       |          |          |          |                               |                                                |                 |                            |          |            |     |
|    | Volver                     |       |          |          |          |                               |                                                |                 |                            |          |            |     |

Para poder revisar el detalle o registrar actividad en un Folio, deberá hacer clic en el botón:

en el folio que corresponda.

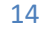

|                                                                                                    |                          | Tienda                 |
|----------------------------------------------------------------------------------------------------|--------------------------|------------------------|
|                                                                                                    |                          |                        |
| (CONSULTAS •                                                                                       |                          | Sa                     |
|                                                                                                    |                          | _                      |
|                                                                                                    | Seguimiento de Consultas |                        |
|                                                                                                    |                          | Volver                 |
| Consulta                                                                                           | Facha                    | Actividades Realizadas |
| Usuario: NOMBRE USUARIO                                                                            | 27-03-15                 | NOMBRE USUARIO         |
| Local de Origen: INFORMATICA                                                                       |                          | Se crea licket         |
| Urgencia: BAJA                                                                                     |                          |                        |
| Titulo: Fallo Impresora                                                                            |                          |                        |
| Reemplazar impresora                                                                               |                          |                        |
|                                                                                                    |                          |                        |
|                                                                                                    |                          |                        |
| Detaile:                                                                                           |                          |                        |
|                                                                                                    |                          |                        |
|                                                                                                    | A                        |                        |
| Archivo(s): No se han adjuntado archivos a la consulta                                             |                          |                        |
| Nueva Actividad                                                                                    |                          |                        |
| Detaile                                                                                            |                          |                        |
|                                                                                                    |                          |                        |
|                                                                                                    | A                        |                        |
|                                                                                                    |                          |                        |
| Seleccionar archivo Ningún archivo seleccionado<br>Seleccionar archivo Ningún archivo seleccionado |                          |                        |
| Archivo(s): Seleccionar archivo Ningún archivo seleccionado                                        |                          |                        |
| Seleccionar archivo Ningún archivo seleccionado                                                    |                          |                        |
|                                                                                                    |                          |                        |
| Enviar Mensaje Cerrar Col                                                                          | nsulta                   |                        |
|                                                                                                    |                          |                        |
|                                                                                                    |                          |                        |

Para poder registrar observaciones o mantener una interacción con el Resolutor, podrá agregar una nueva actividad.

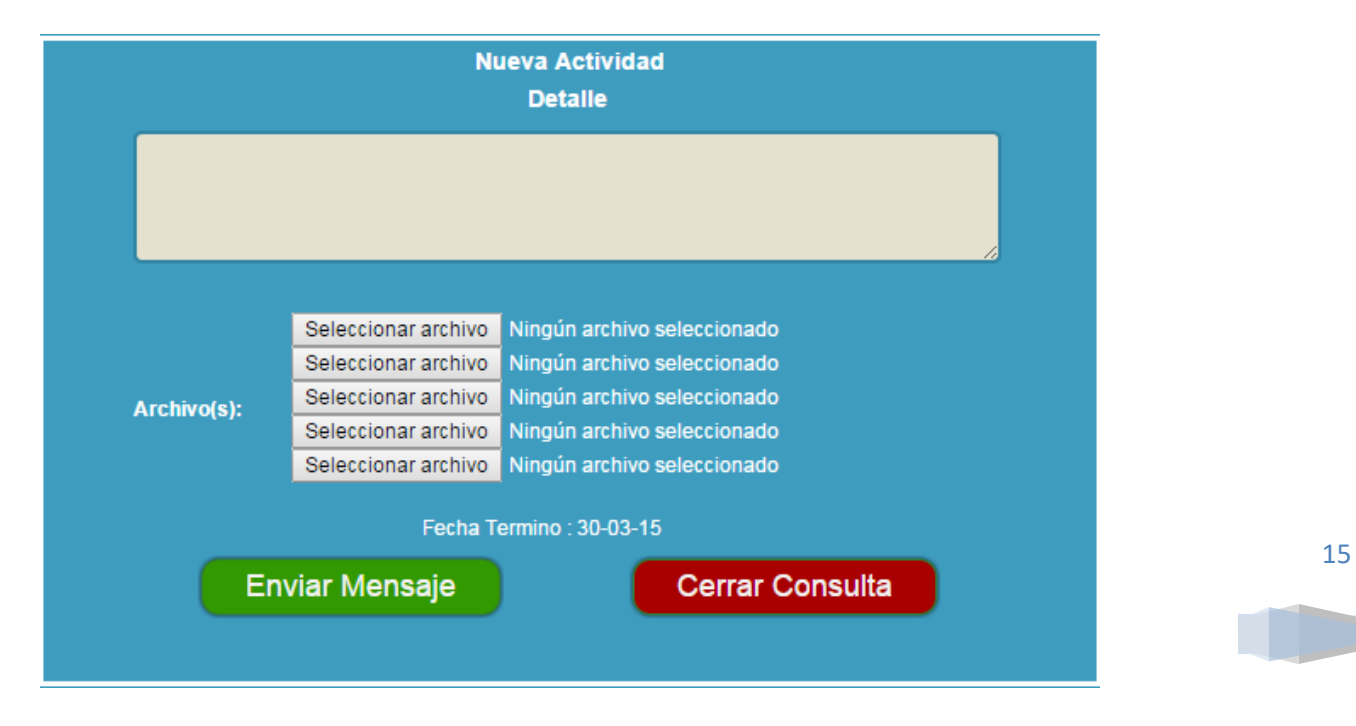

Samsonite Chile S.A | Manquehue Norte 160 Piso 12 - Las Condes - Santiago

Haga clic en Enviar Mensaje en caso de registrar una nueva actividad o Cerrar Consulta en caso de haber solucionado el problema o consulta, indicando el detalle de lo realizado.

Al Cerrar Consulta siempre enviará un correo a todos participantes en la solución y autor de la Consulta con el detalle de la Actividad ingresada.

Podrá reabrir una Consulta hasta 3 días despues del cierre, esto lo puede realizar ingresando un comentario.

| Reabrir Actividad<br>Detalle |          |
|------------------------------|----------|
|                              |          |
|                              | <i>h</i> |
| Abrir Consulta               |          |

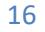